# Separação de Romaneio (v.7.1) (CCPVP105)

Esta documentação é válida para a versão 7.1 do Consistem ERP.

Confira outras versões: Separação de Romaneio (v.7.2) (CCPVP105) | Separação de Romaneio (CCPVP105) |

# **Pré-Requisitos**

Não há.

### Acesso

Módulo: Carteira de Pedidos - Romaneio de Separação

Grupo: Separação de Romaneio

# Visão Geral

O objetivo deste programa é permitir que o usuário faça a leitura das etiquetas do WMS para a separação das peças conforme o romaneio do pedido. Ou seja, estará sendo separado fisicamente o que irá ser faturado, com base neste romaneio do pedido.

| Campo                      | Descrição (os campos assinalados com '*' são de preenchimento obrigatório)                                                                                                    |
|----------------------------|----------------------------------------------------------------------------------------------------|
| Romaneio*                  | Informar o código do romaneio que será considerado na consulta.                                                                                                    |
|                            | Botão F7<br>Apresenta tela com os romaneios de separação para seleção.                                                                                                    |
| Etiqueta*                  | Informar o código da etiqueta que será considerado na consulta.                                                                                                    |
|                            | Importante<br>Campo habilitado quando acionado o botão "Etiqueta", com a finalidade de informar a etiqueta do WMS que está sendo lida. Quando<br>informada, o sistema valida se é válida para o romaneio e altera a quantidade lida conforme a quantidade da etiqueta. Caso queira ser<br>cancelada a leitura de alguma etiqueta, basta informar uma etiqueta já lida para o romaneio que o sistema pergunta se deseja excluir a<br>etiqueta do romaneio. |
|                            | Importante<br>Será feita a validação do FIFO. Se for FIFO, a etiqueta não for a mais antiga e o usuário não estiver configurado para liberar leitura de<br>etiqueta, será apresentada a mensagem "Etiqueta não é a mais antiga. Etiqueta mais antiga é XXX".<br>Implementação no layout de separação do romaneio para considerar o FIFO e mostrar a quantidade em cada local.                                                                             |
| Caixa                      | Exibe a descrição da caixa.                                                                                                    |
| Colunas<br>do Grid         | Descrição                                                                                                    |
| Produto                    | Exibe o código do produto que faz parte do romaneio consultado.                                                                                                    |
| Descrição<br>do<br>Produto | Exibe a descrição do produto que faz parte do romaneio consultado.                                                                                                    |
| Unidade<br>Medida          | Exibe a unidade de medida do item que faz parte do romaneio consultado.                                                                                                    |
| Quantidade                 | Exibe a quantidade do item que faz parte do romaneio consultado.                                                                                                    |

| Quantidad<br>e Lida | Exibe a quantidade lida do item que faz parte do romaneio consultado.                                                                                                    |
|---------------------|----------------------------------------------------------------------------------------------------|
|                     | Importante<br>Quando a quantidade de etiqueta não atender o saldo de um único pedido, o sistema faz a validação da etiqueta. Verificando se é<br>possível vincular em mais de um pedido. Neste caso, os pedidos devem ser faturados por grupo, ser do mesmo cliente, ter o mesmo tipo<br>de nota e condição de pagamento. Além, de ler uma etiqueta que vai sobrar saldo, irá exibir o aviso "Quantidade Etiqueta maior que da<br>soma dos Pedidos"! |
| Saldo               | Exibe o valor do saldo a romanear.<br>Quantidade - Quantidade Lida = Saldo a romanear.                                                                                                    |
|                     |                                                                                                    |
| Botão               | Descrição                                                                                                    |
| Consultar           | Exibe os dados da consulta conforme filtros informados.                                                                                                    |
| Limpar              | Limpa os dados da tela para nova consulta.                                                                                                    |
| Romaneio            | Habilita o campo "Romaneio" para nova consulta.                                                                                                    |
| Etiqueta            | Habilita o campo "Etiqueta" para ser lida uma nova etiqueta.                                                                                                    |
| Etiqueta<br>Lidas   | Apresenta tela com as etiquetas do WMS já lidas para o romaneio.                                                                                                    |
| Pedidos             | Apresenta tela com os pedidos que geraram o romaneio em questão.                                                                                                    |
|                     | Importante<br>Os pedidos são cadastrados no programa Cadastro de Pedido de Venda (CCPV005).                                                                                                    |
| Encerrar            | Ao ser acionado encerra a leitura das peças para romaneio, deixando o mesmo pronto para a seleção do pedido para faturamento.                                                                                                    |
| Imprimir            | Confirmar os dados para impressão do relatório, conforme configuração do dispositivo.                                                                                                    |
| Cancelar            | Limpa as informações descritas na tela e retorna ao programa principal.                                                                                                    |
| Separador           | Apresenta o programa Separador para Romaneio (CCPVP110) para separação do romaneio.                                                                                                    |
| Nova<br>Caixa       | Permite realizar a conferência de etiquetas em romaneios com controle de caixa, sendo obrigatório ter uma caixa em aberto. Este botão cria um novo código de caixa ligado ao romaneio.                                                                                                    |
|                     | Importante<br>Este botão será habilitado quando um romaneio que possui controle de caixa não tem nenhuma caixa na situação em aberto.                                                                                                    |
| Encerrar<br>Caixa   | Ao encerrar uma caixa pode ser solicitada qual a caixa pré-cadastrada no programa Caixa de Conferência de Romaneio (CCPVP010), ou informar as dimensões de peso da caixa manualmente.                                                                                                    |
|                     | Importante<br>As opções são disponibilizadas de acordo com a configuração realizada no programa Configuração Geral do Módulo de Etiquetas e<br>Conferência (CCPVP000). Caso o romaneio tenha controle de caixas as etiquetas conferidas são inseridas na caixa aberta para o<br>romaneio. Um romaneio pode ter apenas uma caixa aberta por vez.                                                                                                    |
| Cancelar<br>Caixa   | Cancela a caixa na situação em aberto do romaneio. O cancelamento estorna a conferência das etiquetas da caixa e inutiliza o código da caixa.                                                                                                    |
| Caixas<br>Romaneio  | Apresenta o programa Caixas do Romaneio (CCPVP120) para detalhar as caixas do romaneio.                                                                                                    |

Atenção As descrições das principais funcionalidades do sistema estão disponíveis na documentação do Consistem ERP Componentes. A utilização incorreta deste programa pode ocasionar problemas no funcionamento do sistema e nas integrações entre módulos.

Exportar PDF

Esse conteúdo foi útil?